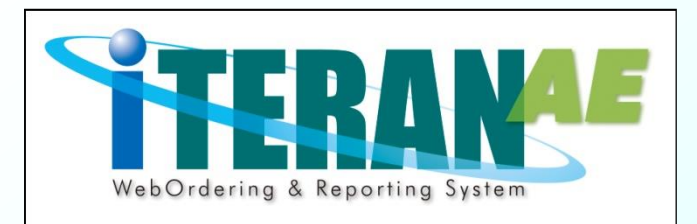

# ダイエー様向けiTERAN/AE かんたんセットアップガイド【第2.3版】

本誌では、iTERAN/AEのセットアップから初期設定までの説明を記載しています。 <u>必ず本誌に従って、疎通テスト実施日までに</u>セットアップを行なうようにしてください。 ※本誌に記載されている手順以外の方法でセットアップをした場合、 正常にセットアップが完了しません。必ず本誌に従ってセットアップを行なってください。 ※疎通テスト実施日については、ダイエーシステム運営管理部、日立システムズ EDIヘルプデスクに ご確認ください。(連絡先は当ガイド最終ページに記載) ※本誌には<u>「サポート窓口」の情報</u>も記載されていますので、セットアップ完了後も、大切に保管し て下さい。

1

かんたんセットアップガイド 目次 ■セットアップを始める前に5つの確認 ①動作環境 ②ウイルス対策ソフト導入 ③Windows Update ④他のPCからの操作

⑤マニュアルの構成

■セットアップの流れ
 ■セットアップ手順
 ■セットアップ中/後のトラブルシューティング
 ■サポート窓口

#### セットアップを始める前に5つの確認

iTERAN/AEはお客様の環境等により、正しく動作しないことがあります。 セットアップを始める前に以下の5つを確認し、 必要に応じて対策を講じてください。

以下の動作環境を満たす必要があります。

| OS ※1      | ・Windows 7 (Home Premium / Professional / Ultimate )<br>・Windows 8.1 (標準(Iデャション名なし)/ Pro )<br>・Windows 10 (Home / Pro / Enterprise ) |  |  |  |  |
|------------|----------------------------------------------------------------------------------------------------|--|--|--|--|
| CPU<br>メモリ | 各OSのシステム要件以上 ※2                                                                                                    |  |  |  |  |
| HDD        | 1 GB以上の空き領域が必要                                                                                                    |  |  |  |  |
| 通信環境       | インターネット環境 ※3                                                                                                    |  |  |  |  |
| プリンタ       | レーザープリンタ(帳票用のプリンタ) ※4                                                                                                    |  |  |  |  |
| その他        | CDドライブ(パッケージCD読込に必要)                                                                                                    |  |  |  |  |

- ※1. 各OSのサービスパックは常に最新で利用してください。 また、Microsoftによるサポートが終了したOSは、 その時点で弊社サポートサービスの対象外となります。
- ※2. 各OSシステム要件はMicrosoftホームページをご確認ください。
- ※3.プロキシサーバ等で「Windows認証」を利用している ネットワーク環境ではご利用いただけないことがあります。 インターネットの設定で「自動構成スクリプト」を 設定している環境ではご利用いただけないことがあります。
   ※4.複合機はサポートしておりません。
  - \*4.後日機はリハードしてのりません。 また、チェーンストア統一伝票等の複写式の用紙に 印字する場合、別途インパクトプリンタが必要です。
- ★ iTERAN/AEでの日々の業務運用は<u>「Administrator」権限を</u> 持つユーザで行う必要があります。

②ウイルス対策ソフト導入

PCがウイルス感染すると iTERAN/AEは正常に動作しません。

ウイルス対策ソフトの導入を推奨しています。

●ウイルス対策ソフトは、インストールするだけではなく最新のウイ ルス対策パターンや最新バージョンのウイルス対策ソフトを利用する ことでウイルス感染の確率を減らすことができます。

※ウイルス感染に関する問合せ、またはウイルス感染によるソフト ウェアの動作不可等に関しては、弊社サポートデスクではサポートで きません。

※推奨するウイルス対策ソフトの公開は行っておりません。また、ウ イルス対策ソフト導入に関するサポートは各メーカーにお問合せくだ さい。

#### 【ご注意】

ウイルス対策ソフトによってiTERAN/AEが正常に動作しなくなること があります。その場合はウイルス対策ソフトで以下ファイルが正常に動 作できるように設定を行ってください。 ※ウイルス対策ソフトでの設定方法については弊社サポートデスクでは サポートできません。ウイルス対策ソフトに関するサポートは各メーカ までお問合せください。

C:¥iTERAN¥ACMSLiteNeo¥Neo.exe C:¥iTERAN¥ACMSLiteNeo¥NeoJxClient.exe C:¥iTERAN¥ACMSLiteNeo¥NeoZgnClient.exe C:¥iTERAN¥ACMSLiteNeo¥NeoAfp.exe C:¥iTERAN¥ACMSLiteNeo¥NeoAfpInfo.exe C:¥iTERAN¥ACMSLiteNeo¥NeoAutoOperation.exe C:¥iTERAN¥ACMSLiteNeo¥NeoChkSettings.exe C:¥iTERAN¥ACMSLiteNeo¥NeoZip.exe C:¥iTERAN¥ACMSLiteNeo¥NeoZip.exe C:¥iTERAN¥ACMSLiteNeo¥Any\_Tran.exe C:¥iTERAN¥ACMSLiteNeo¥Code\_Conv.exe C:¥iTERAN¥ACMSLiteNeo¥Tools¥ImportCert¥NeoImportCert.exe

★上記以外のファイルもウイルス対策ソフトによって動作を制限されて しまうこともあります。その場合は「C:¥iTERAN」配下のファイルが 全て正常に動作できるように設定を行ってください。

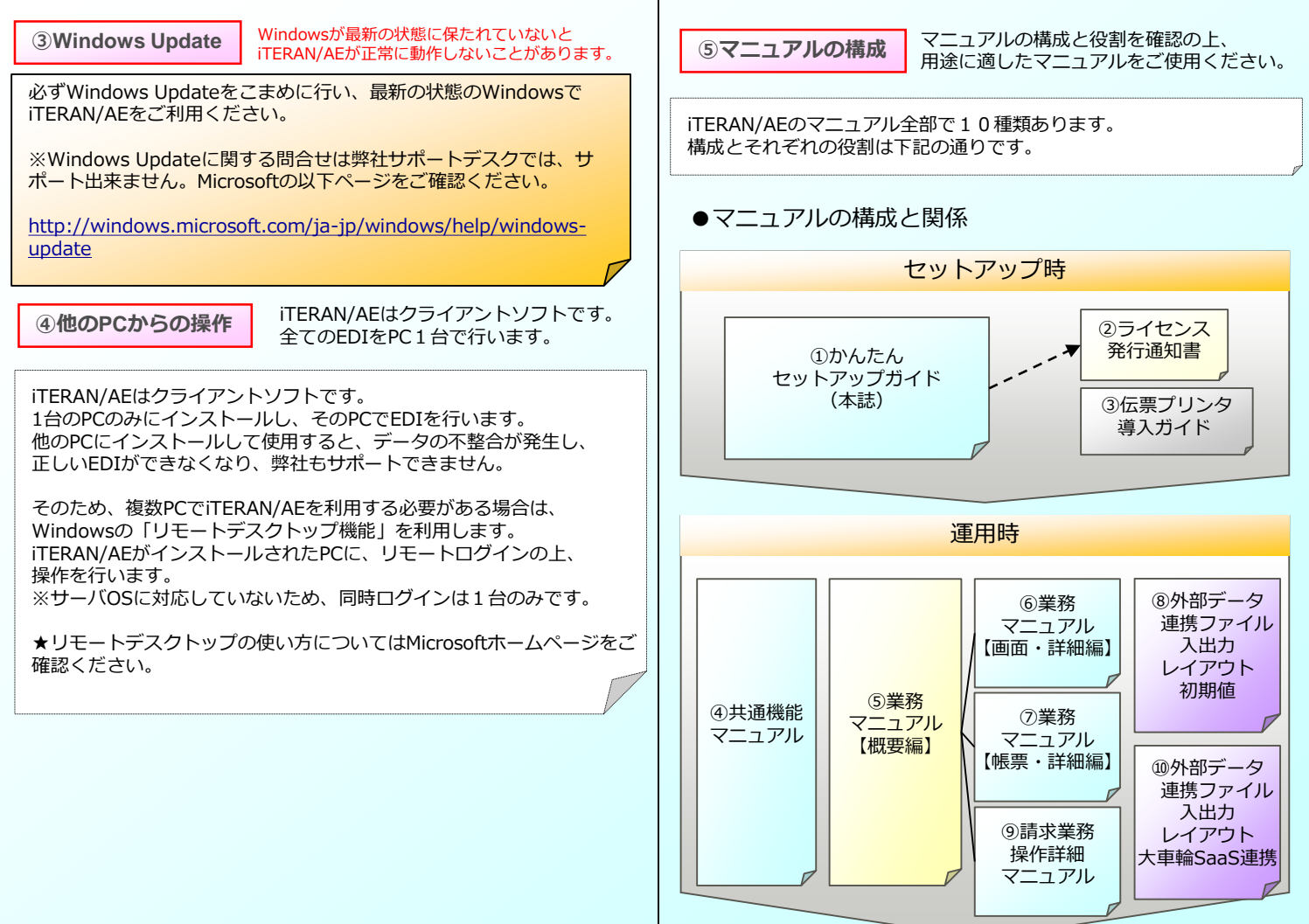

# ●各マニュアルの役割と参照先

| マニュアル名                                                                          | 役割                                               | 参照先            |
|---------------------------------------------------------------------------------|--------------------------------------------------|----------------|
| ①かんたん<br>セットアップガイド                                                              | セットアップの手順を記載<br>(本誌)                             | ·PKG<br>·CD 2  |
| <ol> <li>②ライセンス</li> <li>発行通知書</li> </ol>                                       | 本体及びパターンファイルラ<br>イセンスキーを記載。<br>iTERAN/AE初回起動時に入力 | ∙PKG           |
| ③伝票プリンタ<br>導入ガイド                                                                | 複写式伝票用のインパクトプ<br>リンタ設定方法を記載                      | ·CD 1<br>·CD 2 |
| ④共通機能<br>マニュアル                                                                  | iTERAN/AEの共通機能の使用<br>方法を記載                       | ·CD 1<br>·CD 2 |
| ⑤業務マニュアル<br>【概要編】                                                               | パターンファイル個別機能の<br>使用方法を記載。概要編                     | ·CD 2          |
| ⑥業務マニュアル<br>【画面・詳細編】                                                            | パターンファイル個別機能の<br>使用方法を記載。画面詳細編                   | ·CD 2          |
| ⑦業務マニュアル<br>【帳票・詳細編】                                                            | パターンファイル個別機能の<br>使用方法を記載。帳票詳細編                   | ·CD 2          |
| ⑧外部データ連携<br>ファイル入出力<br>レイアウト初期値                                                 | データファイル入出力レイア<br>ウトの初期値を記載。                      | ·CD 2          |
| ⑨請求業務操作詳細<br>マニュアル                                                              | 請求業務機能のご利用方法を<br>記載。                             | ·CD 2          |
| <ul> <li>⑩外部データ連携</li> <li>ファイル入出力</li> <li>レイアウト</li> <li>大車輪SaaS連携</li> </ul> | 大車輪SaaS連携ファイル入出<br>カレイアウトを記載。                    | ·CD 2          |

※表中の参照先の表記はそれぞれ下記の通りです。

「PKG」 …パッケージ内に梱包されています。

「CD1」 …共通セットアップCD内にデータがあります。

「CD2」 …パターンファイル・マニュアルCD内にデータがあります。

## セットアップの流れ

前項「セットアップを始める前に5つの確認」が全てクリアされたら、 いよいよセットアップです。 セットアップは3STEPに大別されます。 ※具体的なセットアップの手順については次項「セットアップ手順」を ご参照ください

iTERAN/AE本体インストール

⇒iTERAN/AE本体のインストールを行います。

※既に他チェーン様のiTERANシリーズをご利用いただいている場合、 「共通セットアップCD」を用いたiTERAN/AE本体のインストールは 不要です。

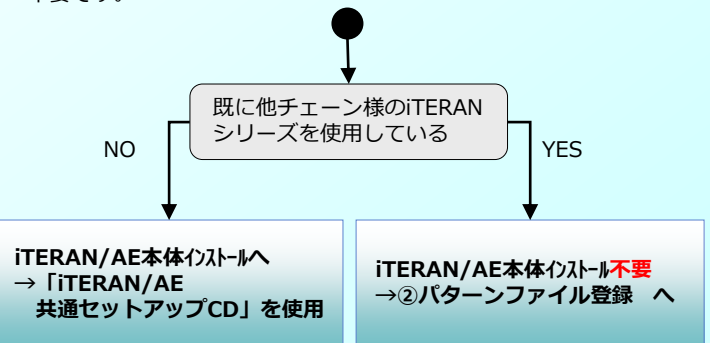

# 2 パターンファイル登録

⇒ダイエー様向けパターンファイルを登録します。 ダイエー様向けiTERANの機能が使用できるようになります。

## 3 初期設定

⇒iTERAN/AEを起動し、初期設定を行います。

以上で、テストの準備が整います!

## セットアップ手順

セットアップを始めます。下記の手順ですすめてください。 途中、手順通りにいかない場合は次項の「セットアップ中のトラブル シューティング | をご参照ください。

# ●セットアップ手順

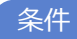

インストール作業は「Administrator」権限を持つユーザで 行う必要があります。

※ 「Administrator」権限を持たないユーザではインストールを行 うことはできません。

事前進備

セットアップを行うにあたり、以下のものお手元にご準備ください。

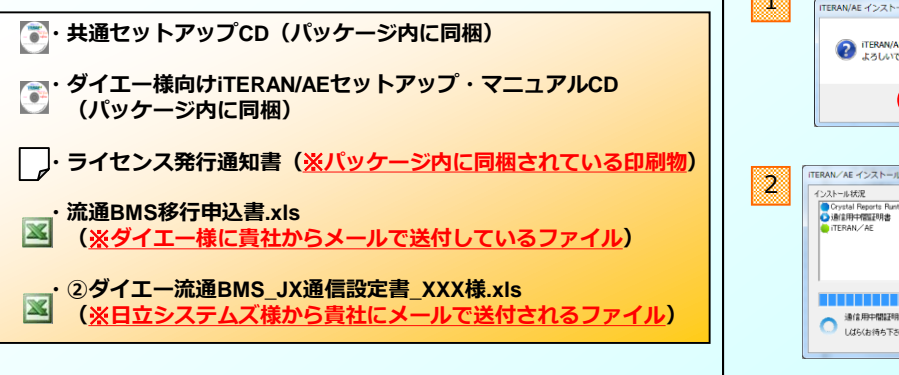

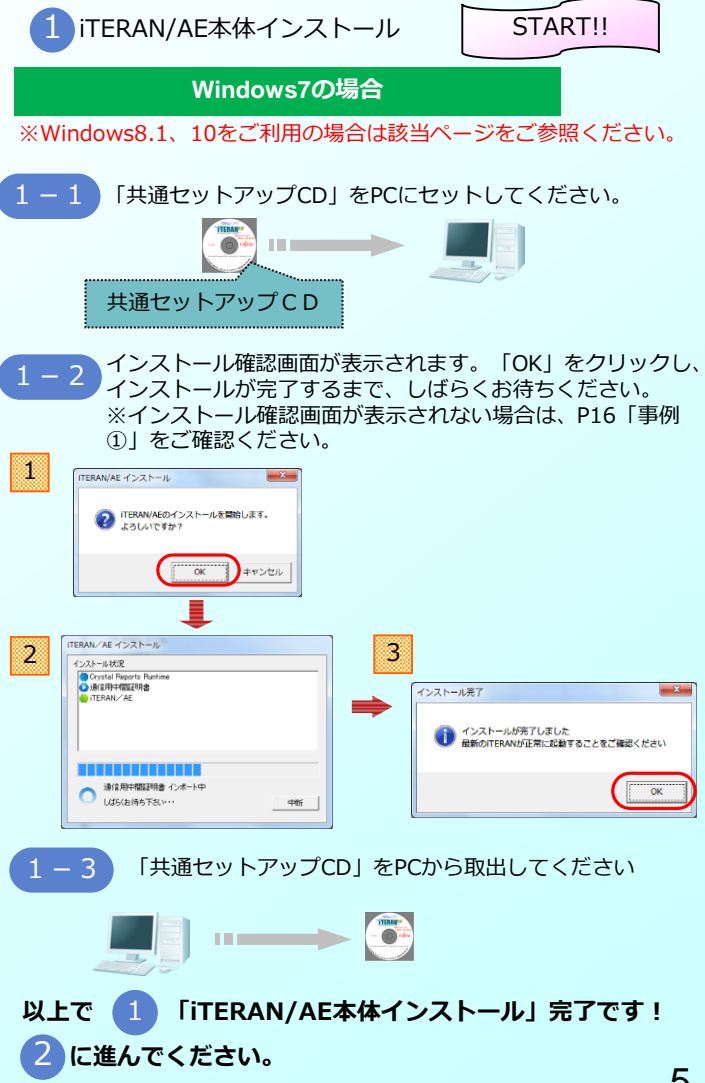

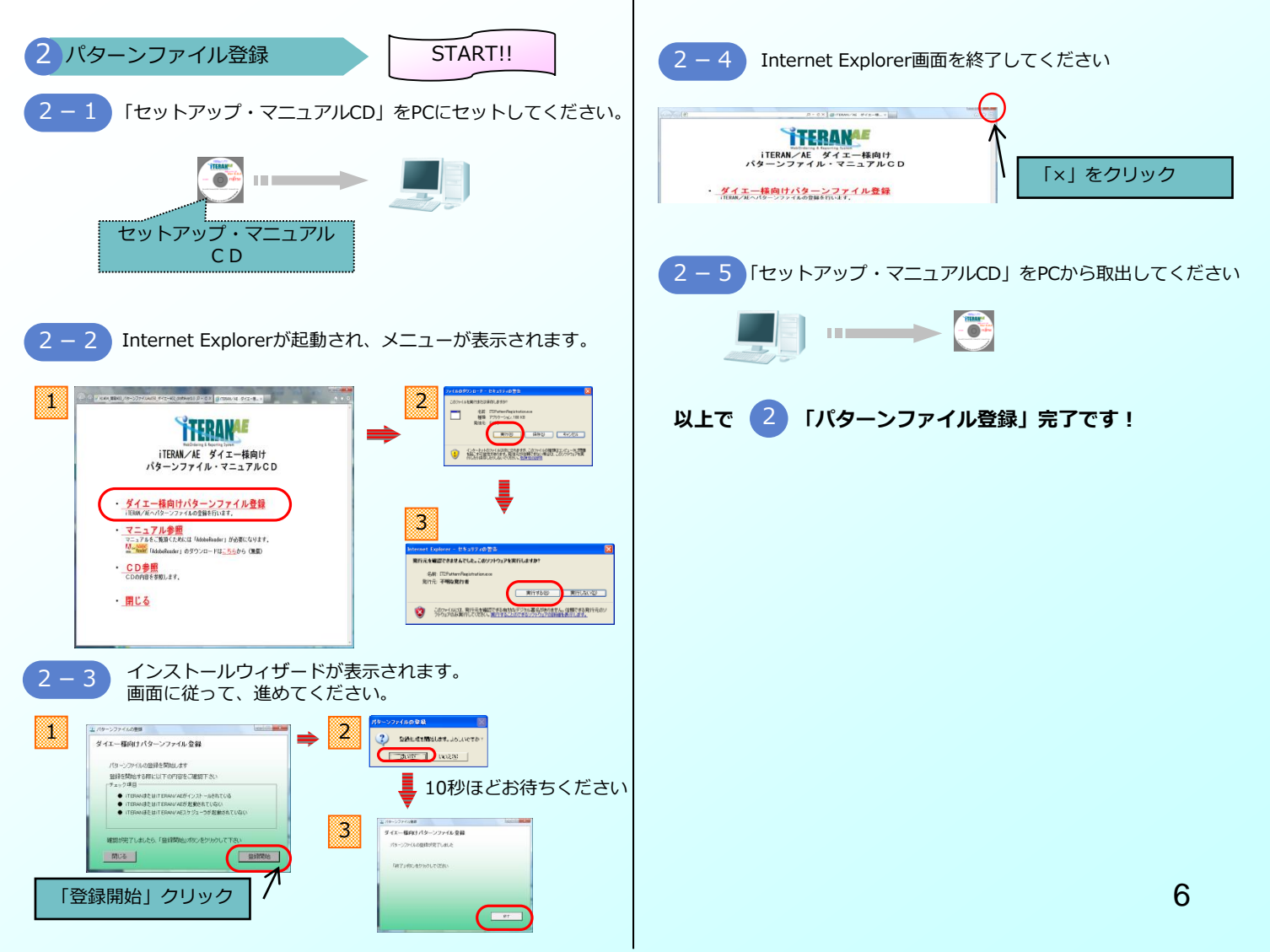

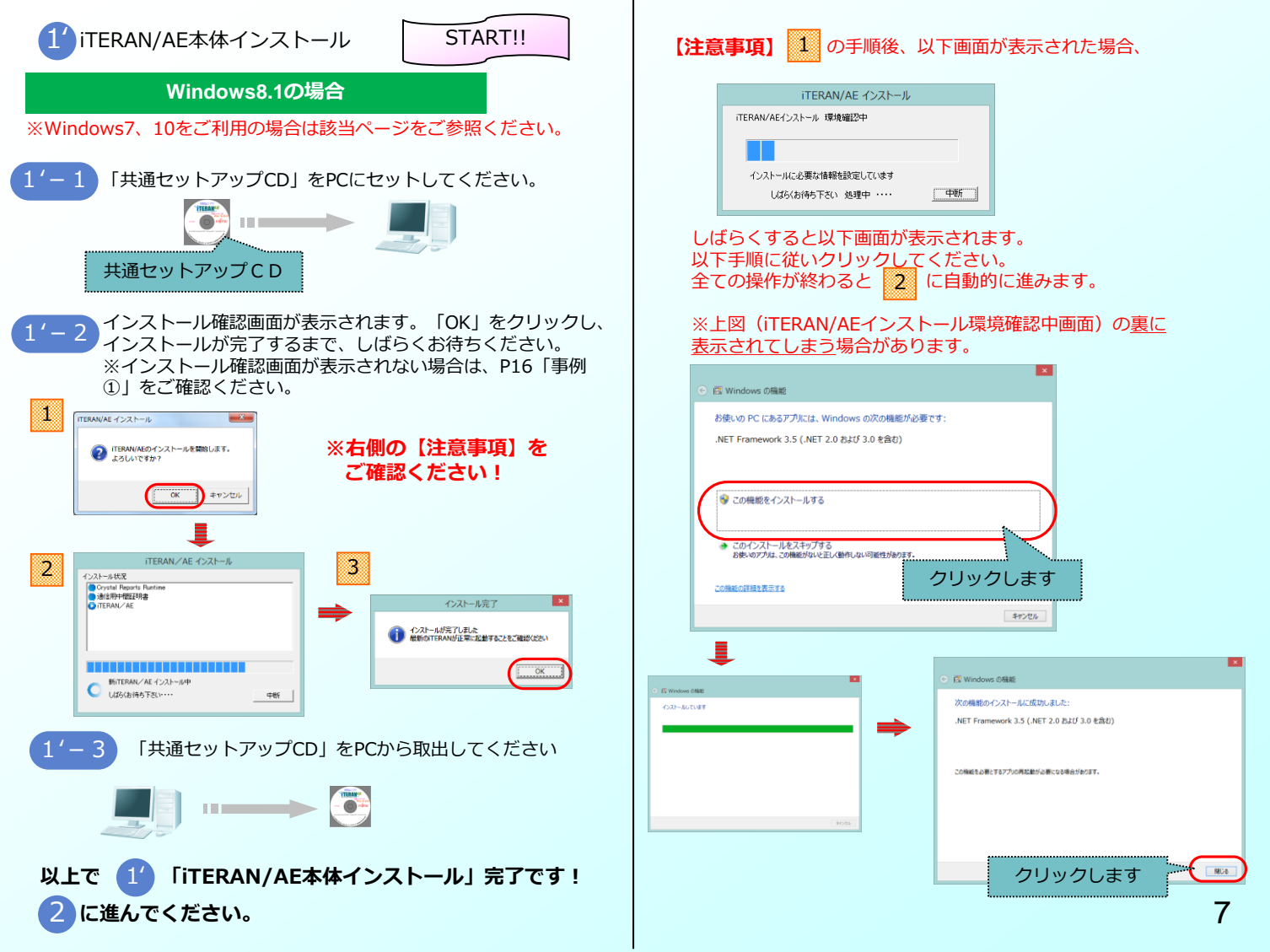

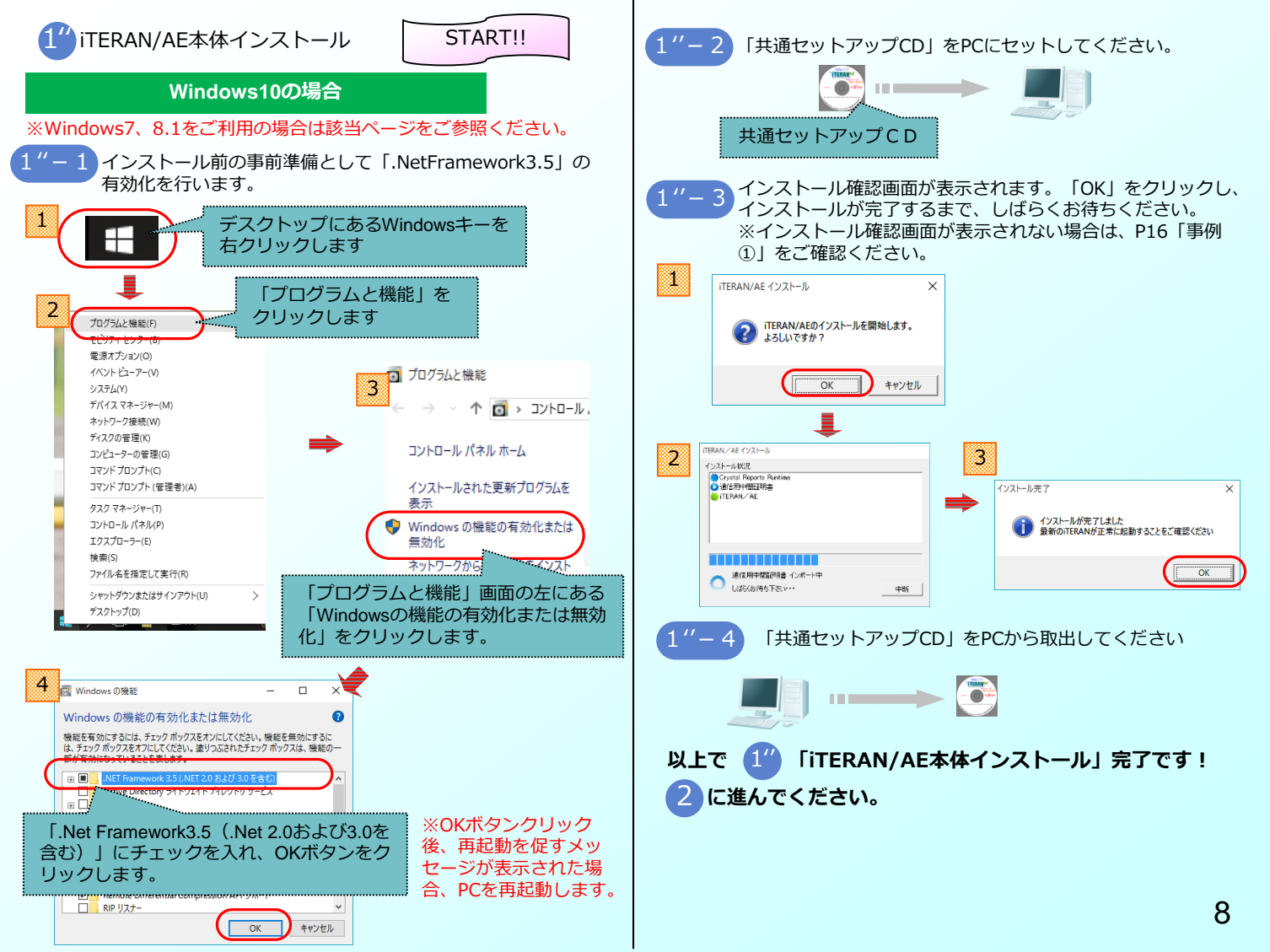

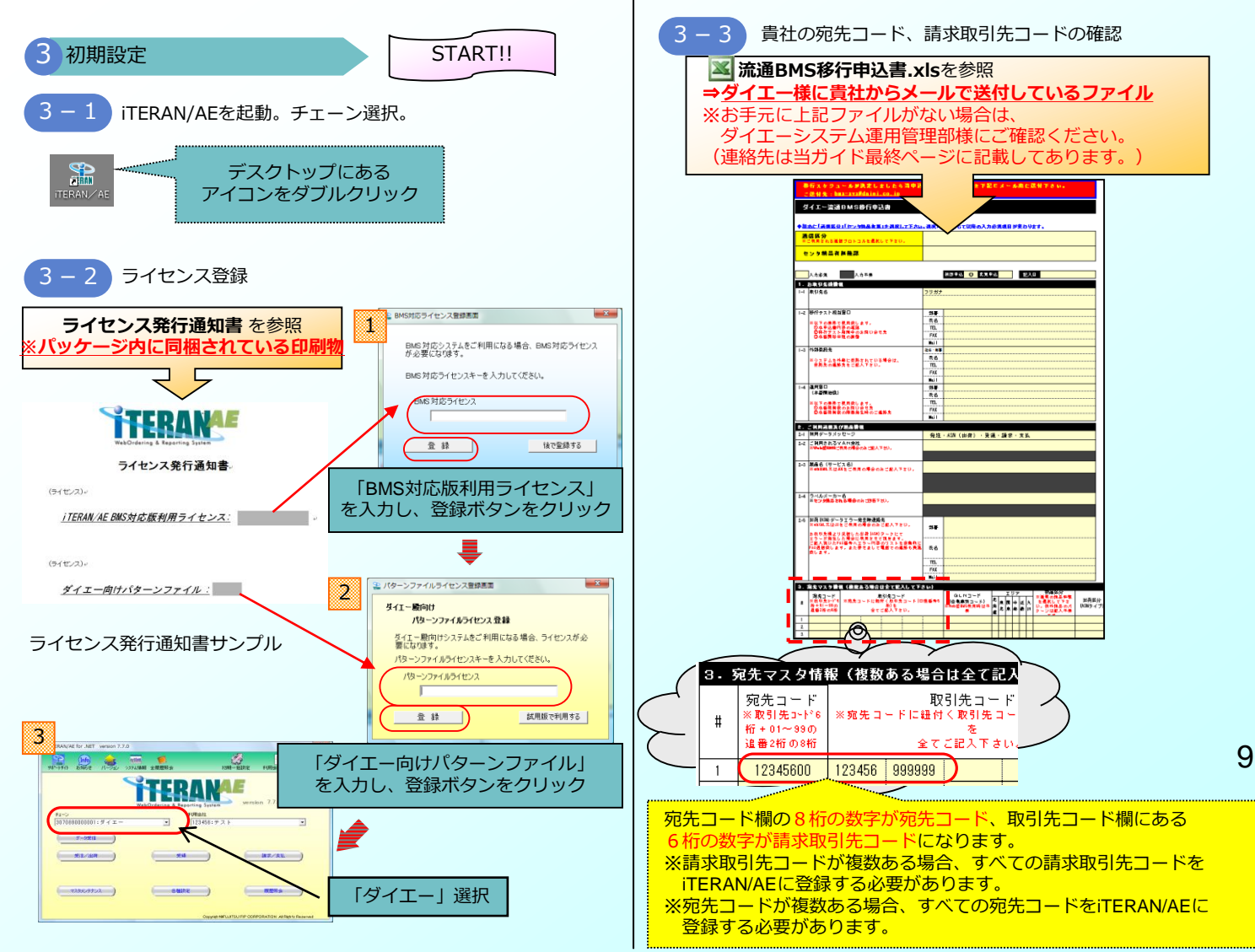

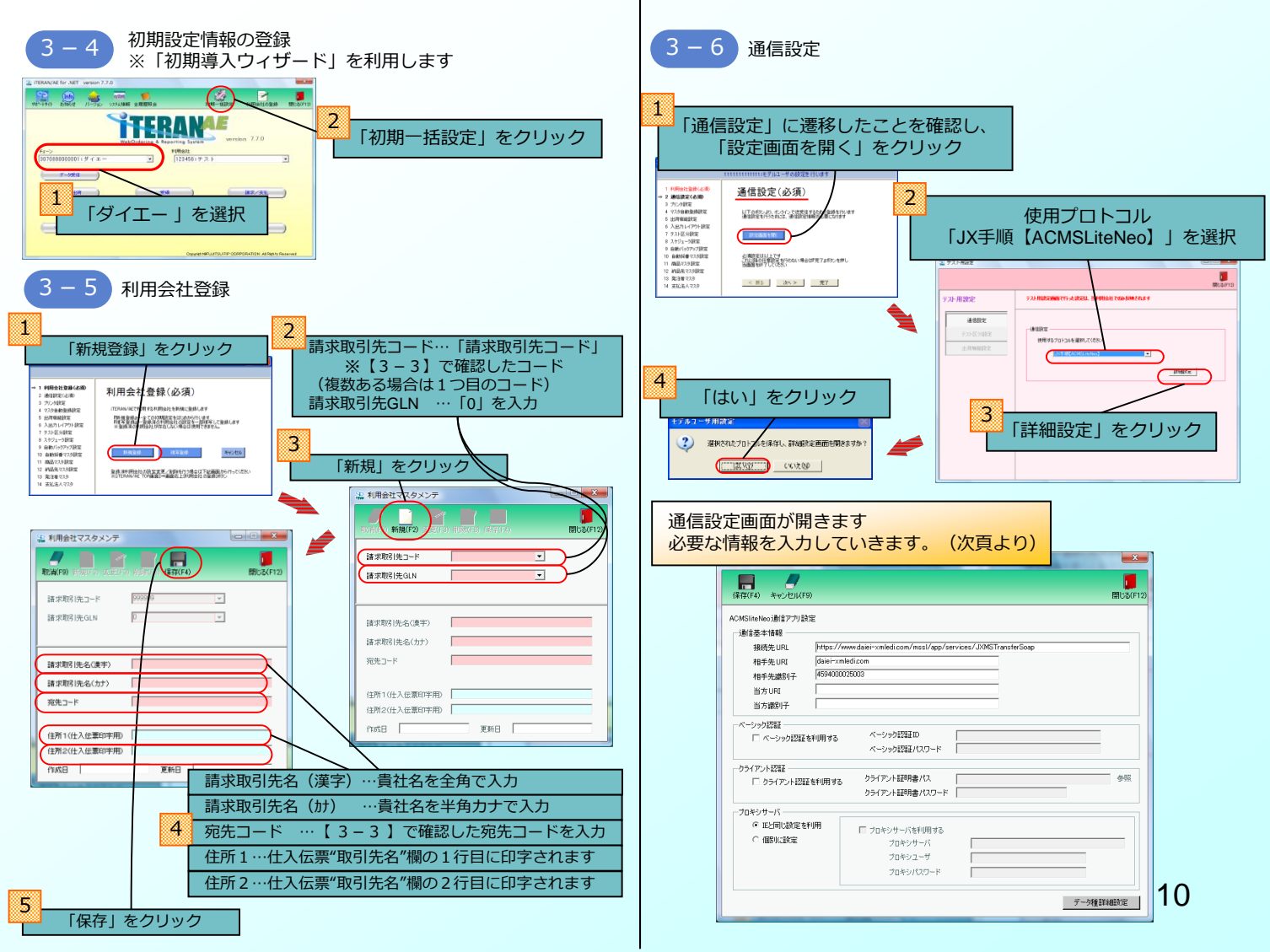

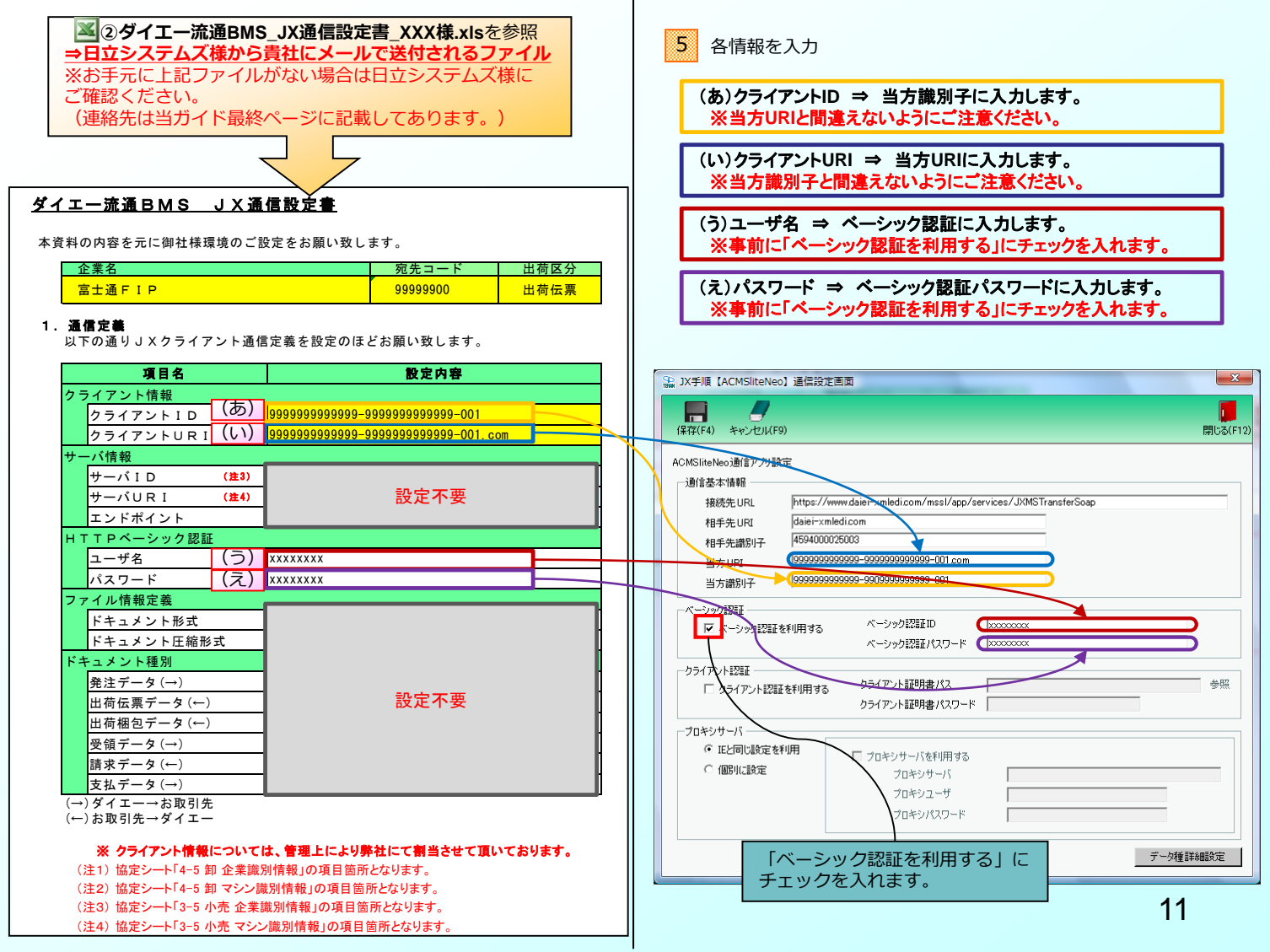

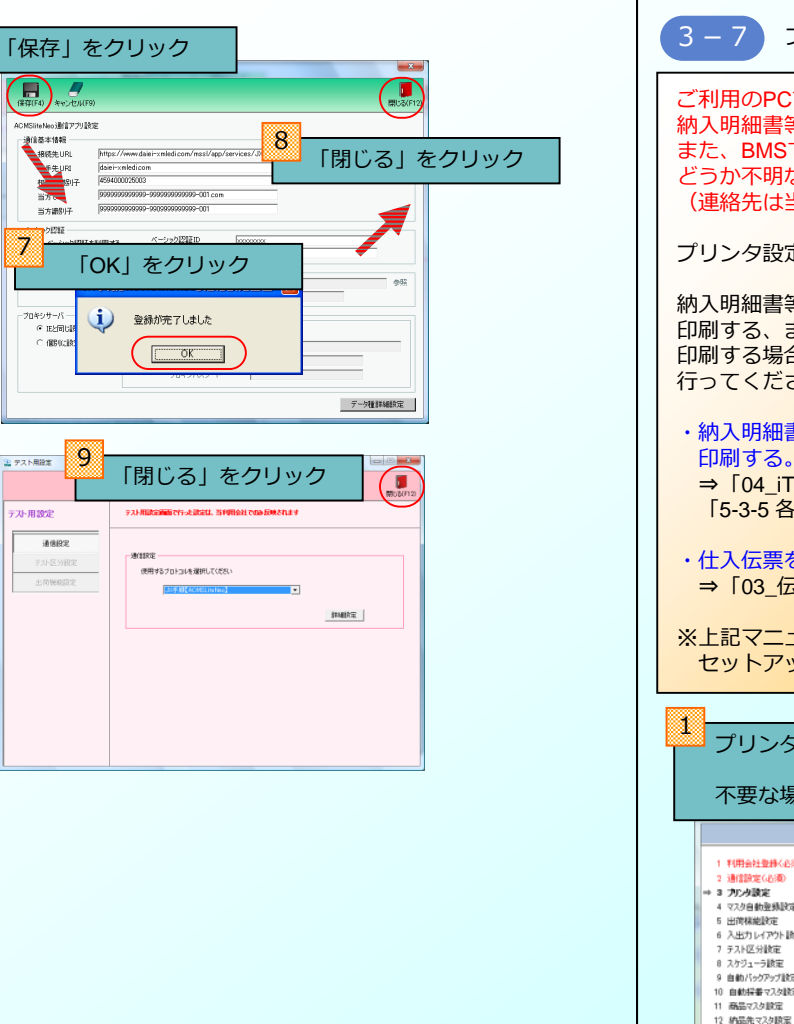

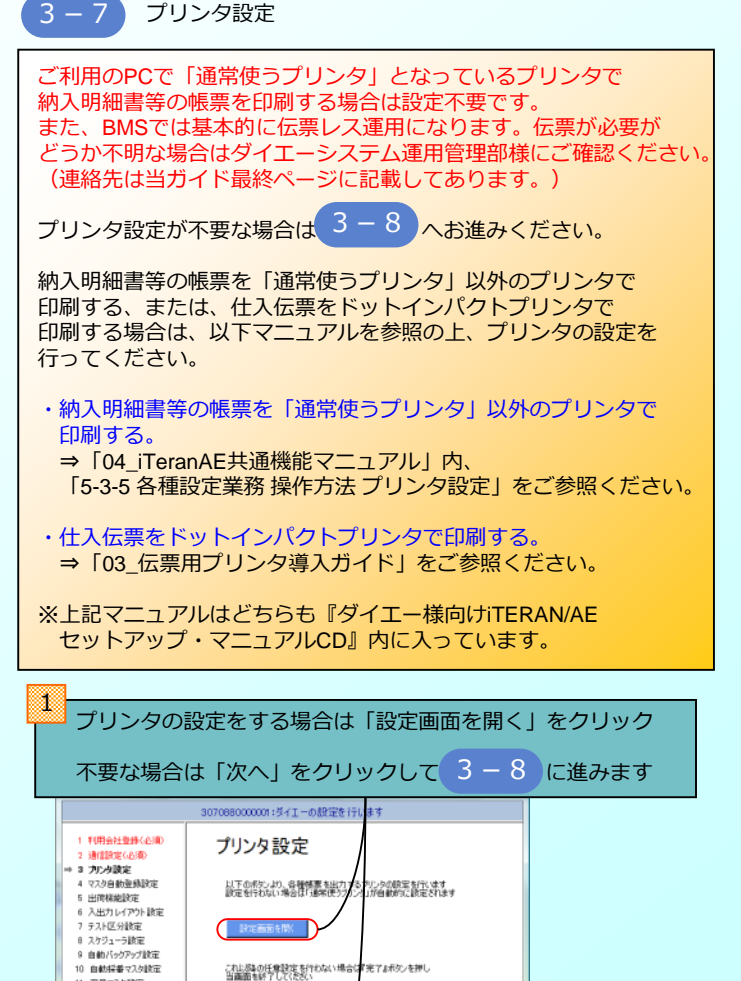

< E2 (XA > )

完了

13 発注者マスタ

14 支払法人マスタ

12

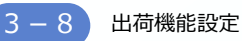

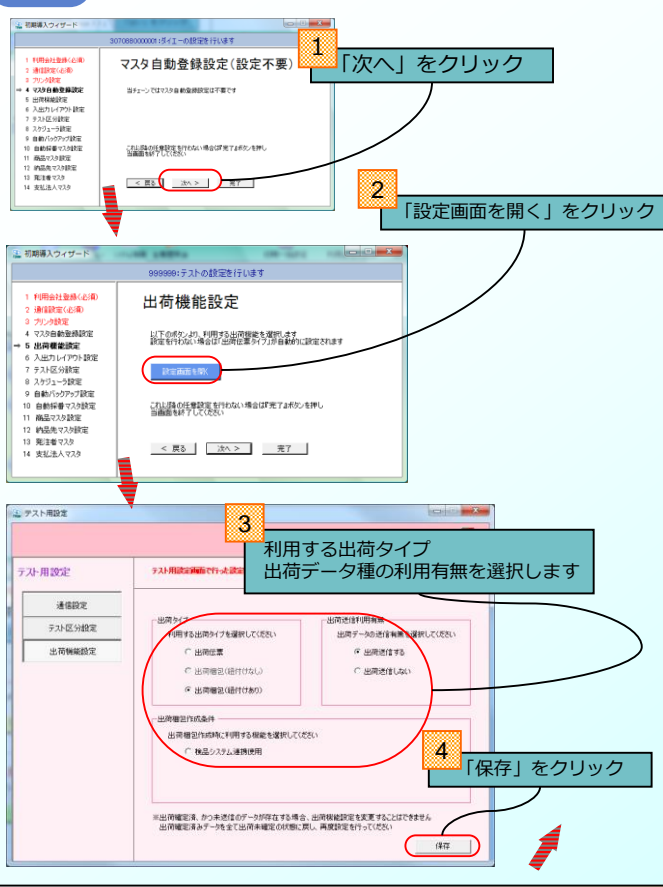

利用する出荷タイプ、出荷データ種の利用有無について不明な場合は ダイエーシステム運用管理部様にご確認ください。 (連絡先は当ガイド最終ページに記載してあります。)

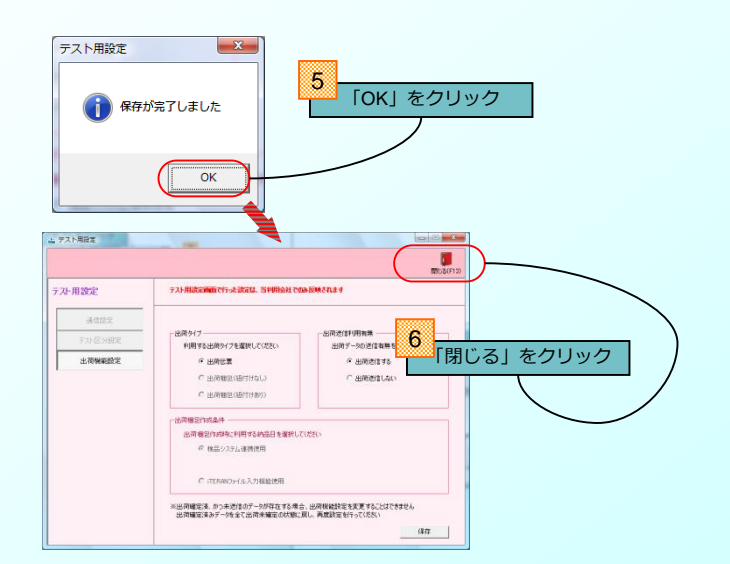

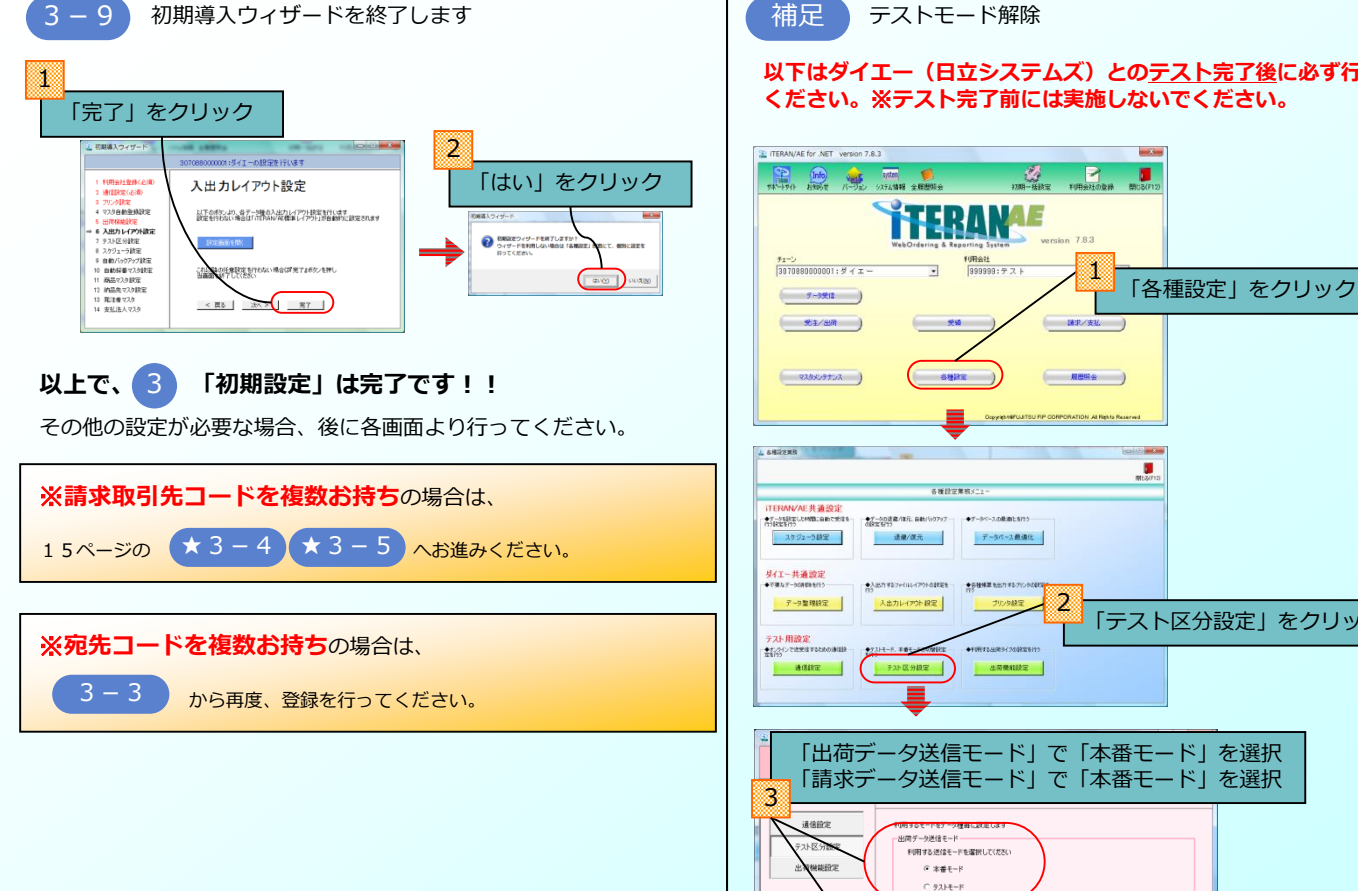

#### 以下はダイエー(日立システムズ)とのテスト完了後に必ず行って ください。※テスト完了前には実施しないでください。

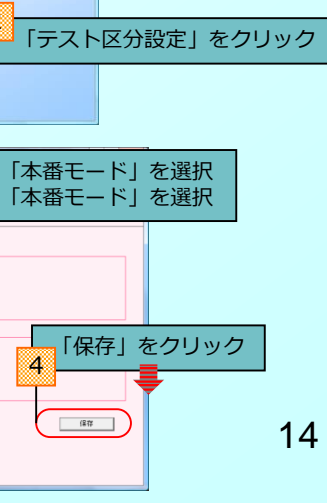

利用する送信モードを選択してください

◎ 本番モード C 721-E-F

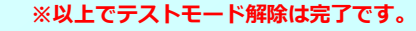

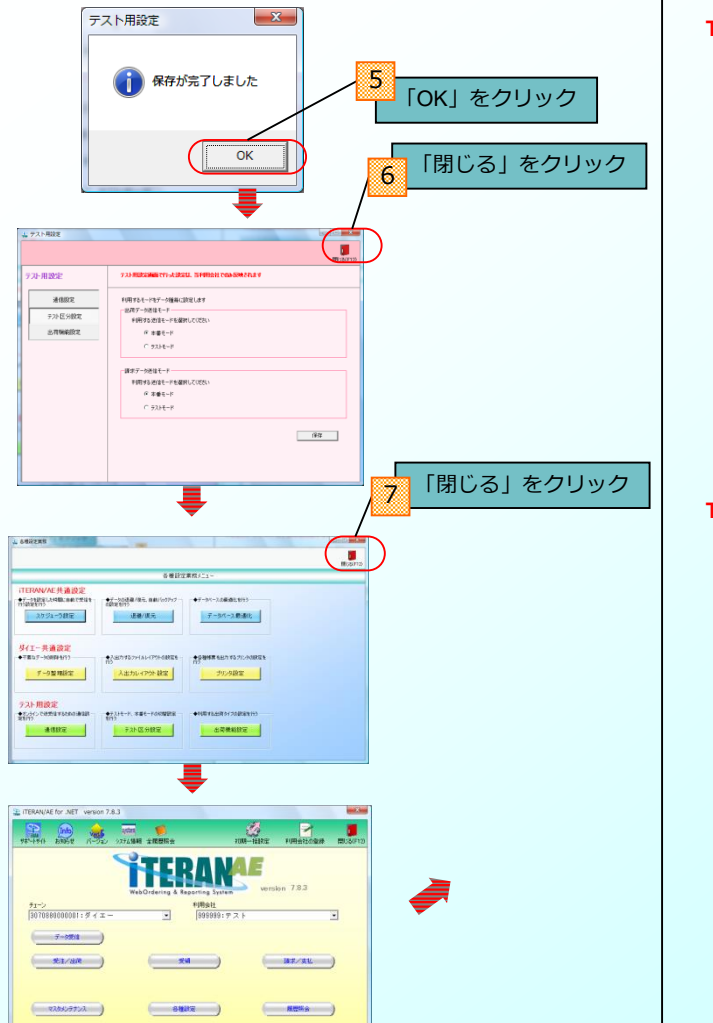

Dopprenteroutisu PIP CORPORATION At Repts Reserved

【確認1】 TOP画面⇒「受注/出荷」ボタン押下⇒「出荷送信」ボタン押下

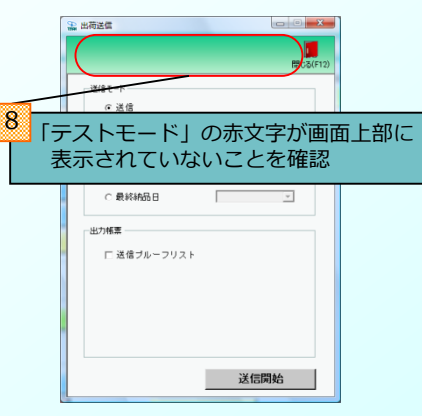

### 【確認2】

TOP画面⇒「請求/支払」ボタン押下⇒「請求確定/送信」ボタン押下

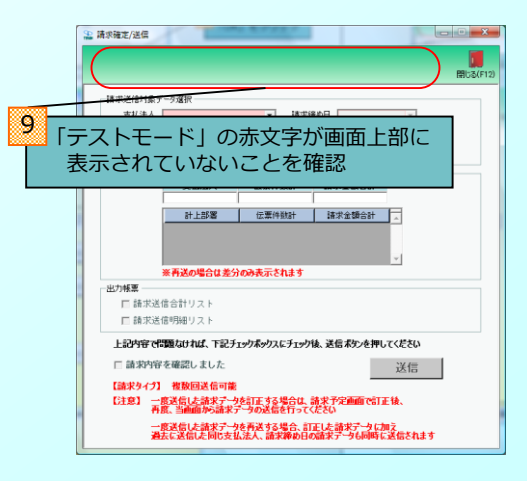

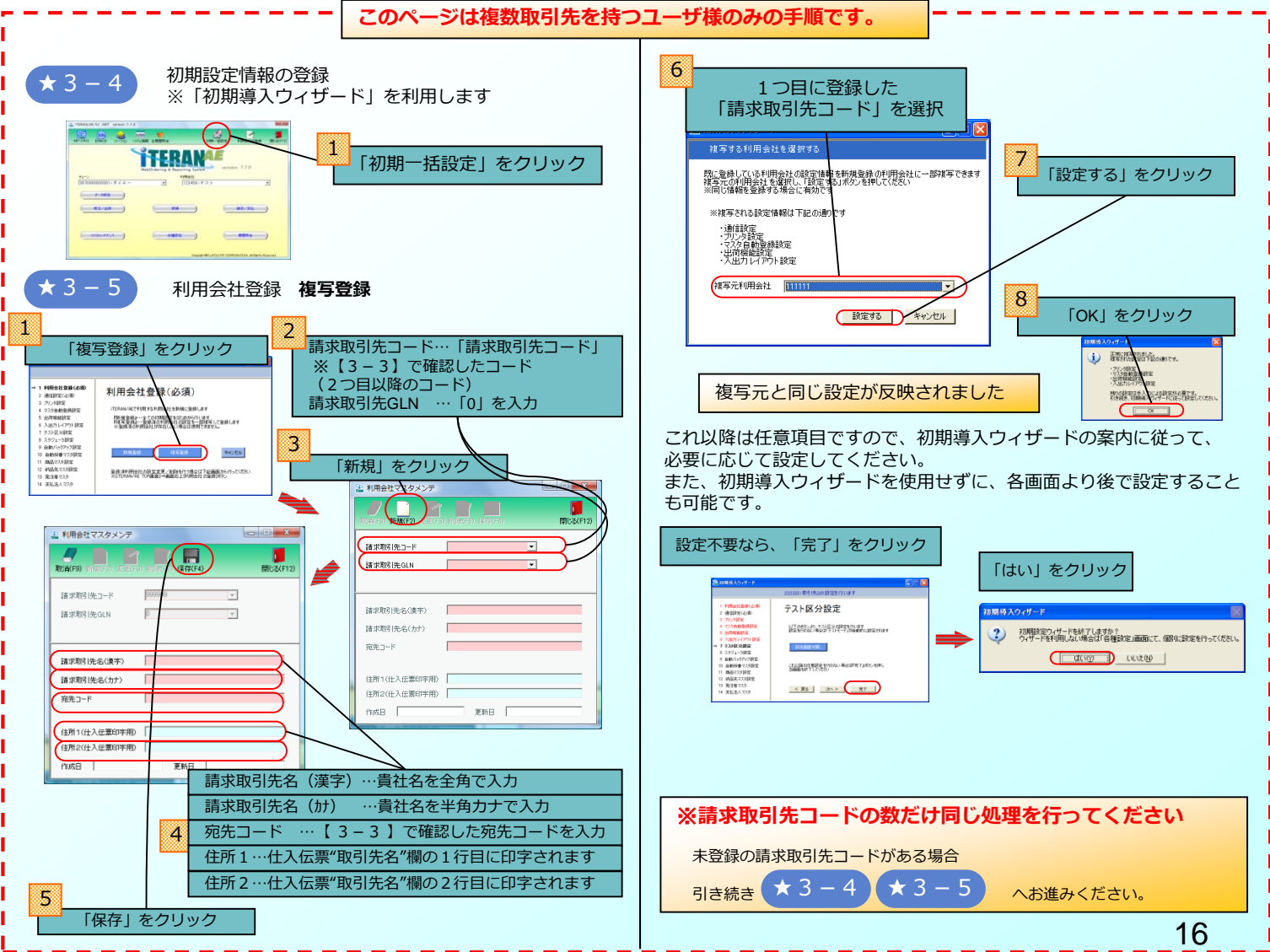

## セットアップ中/後のトラブルシューティング

セットアップ中に予期せぬエラーが起きた場合、下記トラブルシューティ ング事例をご参照の上、操作を行ってください。 それでもエラーが解決しなかったり、該当エラーの記載がない場合は 「サポート窓口」までご連絡ください。

# トラブルシューティング事例一覧

セットアップ中

事例1

CDをセットしてもガイド通りの画面が表示されない …P18

事例2

インストール中に画面が動かなくなった …P18

事例3

手順にはない画面が表示された …P18

事例④ セットアップに必要なCD及び資料を紛失した …P19

## セットアップ後

#### 事例5

帳票の印刷時にエラーになってしまう …P19

事例6

通信(データ送受信)がエラーになってしまう …P19

# 事例① CDをセットしてもガイド通りの画面が表示されない

<詳細> CDをセットしても次の画面が表示されない。 <理由> 自動起動プログラムが制限されています。 <対応> 手動で実行プログラムを起動します。

## ①エクスプローラを起動します。

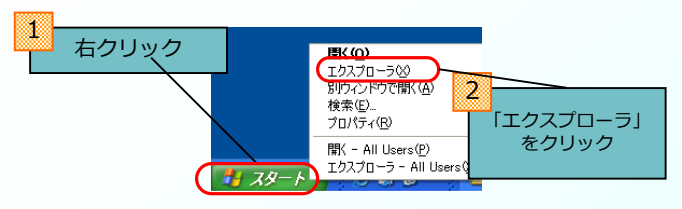

 ②エクスプローラよりCD-ROMドライブを選択し、「setup.exe」 をダブルクリックして起動します。
 ※「iTERAN AE Setup.msi」は絶対に起動しないでください。

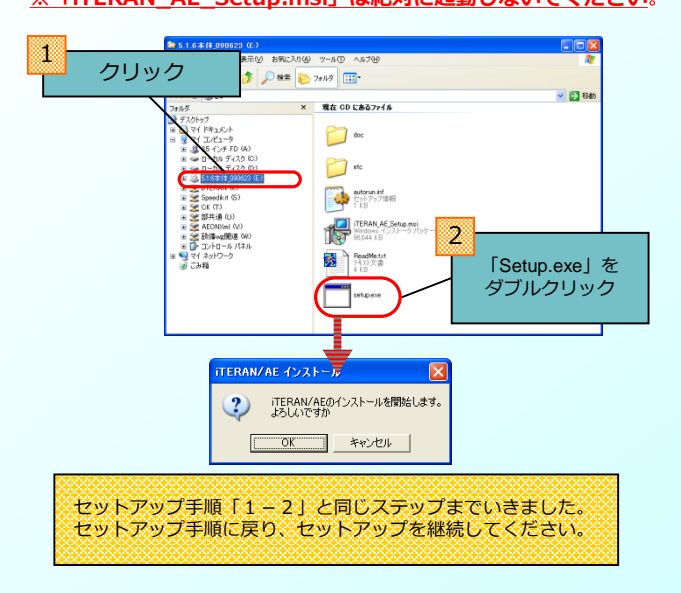

# 事例② インストール中に画面が動かなくなった

<詳細>インストール中に同じ画面のまま長い時間進まない。

- <理由> さまざまな理由が考えられ、特定が困難。
- <対応> 下記優先順の通りに手順を実行してください。 ①一時的な障害の可能性があるので、パソコンを再起動し てから、インストールを再度実行してください。 ②他のプログラムが影響している可能性があるので、他の アプリケーションを終了してから、インストールを再度 実行してください。
  - ③ウイルス感染の可能性があるので、ウイルスチェックを 行い、ウイルスを駆除してから、インストールを再度実行 してください。

## 事例③ 手順にはない画面が表示された

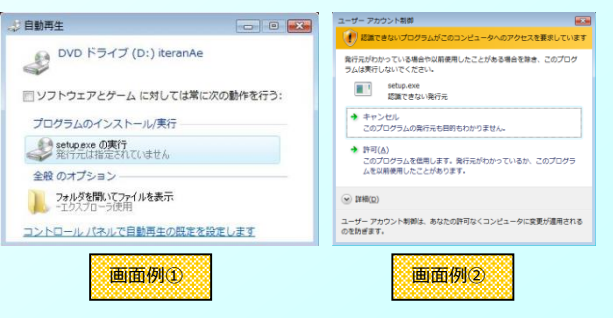

<詳細>セットアップ手順に記載されていない画面が表示される。

<理由>・P C内のセキュリティレベルが高い <対応>「OK」「はい」「許可する」「実行する」等を選択し、 次に進みます。

18

# 事例④ セットアップに必要なCD及び資料を紛失した

<詳細>パッケージ梱包物を紛失した。 <理由> -

- <対応>マニュアルに関してはiTERANサポートサイトから ダウンロードしてください。 マニュアル以外の資料に関しては、サポート窓口まで ご連絡ください。
- ※流通BMS移行申込書はダイエー(日立)様が管理されている ファイルになりますので、紛失された場合は日立システムズ EDIヘルプデスクまでお問合せください。
- ★iTERANサポートサイト <u>http://www.iteran.jp/AE/</u>

## 事例⑤ 帳票の印刷時にエラーになってしまう

<詳細>ピッキングリスト、納品リスト等の帳票が印刷できない。 <理由>『iTERAN\_AE\_Setup.msi』を使ってiTERAN/AEを インストールしたため、帳票発行用プログラムが 自動でインストールされなかったため。

<対応> 共通セットアップCD内にある帳票発行用プログラムを 手動でインストールします。

#### ★必ず管理者権限のあるユーザで行ってください。

①共通セットアップCDをエクスプローラで開きます。

- ②『etc』フォルダを開き、『CRRedist2008\_x86.msi』を ダブルクリックして起動します。
   ※起動後、セキュリティの警告が出る場合がありますが 問題はありませんので、そのまま実行してください。
- ③帳票発行用プログラムのインストールが自動で行われますので しばらくお待ちください。

④インストール完了後、帳票が印刷できるかご確認ください。
 ※iTERAN/AEを起動してる場合は、一度、終了後、
 再度起動してください。

# 事例⑥ 通信(データ送受信)がエラーになってしまう

<詳細>受注データの受信、出荷データの送信等の通信ができない。 <理由>以下のいづれかが原因の可能性があります。

- ・利用会社登録時に登録した請求取引先コードに誤りがある。
- ・通信設定画面で設定した値が間違っている。
- ・『iTERAN\_AE\_Setup.msi』を使ってiTERAN/AEを インストールしたため、通信に必要な証明書が自動で インストールされなかった。
- ・プロキシサーバ、セキュリティソフトがiTERAN/AEの 通信を遮断している。
- ・通信用アプリが破損してしまっている。

<対応>下記1~5の順番通りに手順を実行してください。

#### 1.データ受信後、以下エラー画面が表示されている場合、 利用会社に登録されている請求取引先コードを確認します。

| 7 | 夕受信結果 |            |          |        |         | 8.07  |         | N.       |
|---|-------|------------|----------|--------|---------|-------|---------|----------|
|   | エラー   | が発生してい     | います      |        |         |       |         | 開じる(F12) |
|   | データ種  | 通信バイト裁     | 4 格納伝票件款 | 格納明細件数 | エラー明細件数 | 結果    | 詳細      |          |
| • | 受注    | 9211 Byte  | 0        | 0      | 11      | 全件エラー | 入力制限エラー |          |
|   | 受注    | 13026 Byte | 0        | 0      | 16      | 全件エラー | 入力制限エラー |          |
|   | 受注    | 9042 Byte  | 0        | 0      | 11      | 全件エラー | 入力制限エラー |          |
|   |       |            |          |        |         |       |         |          |
|   |       |            |          |        |         |       |         |          |
|   |       |            |          |        |         |       |         |          |
|   |       |            |          |        |         |       |         |          |
|   |       |            |          |        |         |       |         |          |
|   |       |            |          |        |         |       |         |          |
| 1 |       |            |          |        |         |       |         | •        |
|   |       |            |          |        |         |       |         |          |

エラー画面サンプル

①ITERAN/AEを起動し、画面右上にある「利用会社登録」ボタン をクリックします。

#### ②請求取引先コードのコンボボックスを開きます。

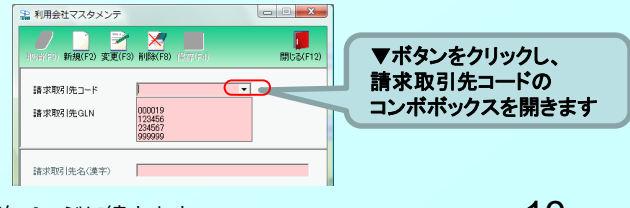

次ページに続きます。

③請求取引先コードのコンボボックスに 当ガイド9ページ(3-3)で確認した請求取引先コードが すべて存在することを確認します。 ※複数ある場合はすべて確認します。

④登録間違い、もしくは登録漏れの請求取引先コードがあった場合、 正しい請求取引先コードを登録する必要があります。

【登録間違いがあった場合】

以下手順に従い、正しい請求取引先コードを登録してください。

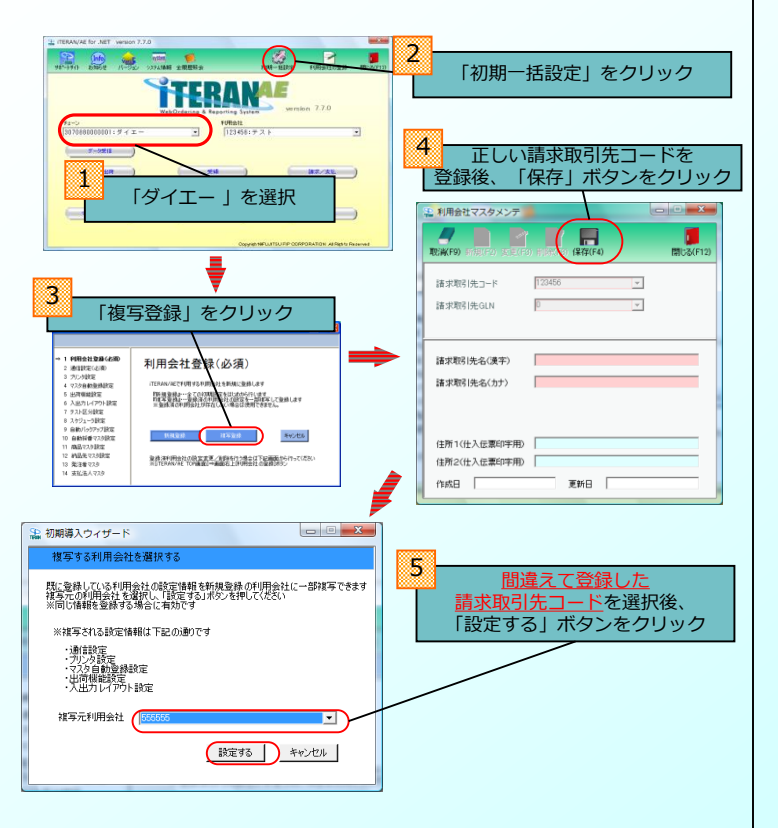

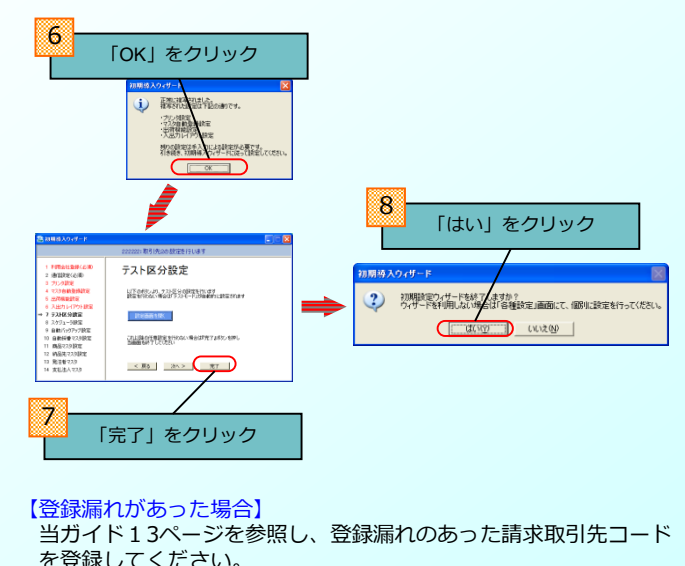

⑤正しい請求取引先コードの登録完了後、データを再度受信します。

日立システムズ EDIヘルプデスクにデータ再セット依頼を行った後、 正しい請求取引先コードをiTERAN/AEのTOP画面、利用会社で 選択し、再度データ受信を行ってください。

正常にデータが受信できた場合、間違えて登録した請求取引先 コードがある場合は削除してください。 ※ITERAN/AEのTOP画面右上にある利用会社登録画面から 削除できます。 2.データ受信後、19ページのエラー画面が表示されていない場合、 PCがBUSY状態になっていることが原因の可能性があります。 PCを再起動後、再度、データ受信を行ってください。

#### 3.通信設定が間違っている可能性がありますので、通信設定を 確認します。

①iTERAN/AEを起動し、「各種設定」ボタンをクリックします。

- 2各種設定業務メニュー内にある「通信設定」ボタンをクリック します。
- ③当ガイド11ページを参照し、通信設定に誤りがないかご確認 ください。
  - ※一文字違うだけでも通信が正常に行えません。
  - ※0(ゼロ)と0(英字のオー)等の紛らわしい文字について 判別が難しい場合は、日立システムズ EDIヘルプデスクまで ご確認ください。
- ④通信設定が誤っていた場合、通信設定の訂正後、再度データを 受信します。

#### 4.上記手順で通信設定に誤りが見つからなかった場合、 証明書の手動インストールを行います。

★必ず管理者権限のあるユーザで行ってください。 ①共通セットアップCDをエクスプローラで開きます。

- ②『etc』フォルダを開き、『SetCACert.exe』を ダブルクリックして起動します。
   ※起動後、セキュリティの警告が出る場合がありますが 問題はありませんので、そのまま実行してください。
- ③証明書のインストールが自動で行われますので しばらくお待ちください。

④インストール完了後、データが受信できるかご確認ください。
 ※iTERAN/AEを起動してる場合は、一度、終了後、
 再度起動してください。

#### 5.貴社内でプロキシサーバを経由してインターネットに接続して いる場合、プロシキサーバでiTERAN/AEの通信を遮断して いないことを確認します。

プロシキサーバ利用有無について判断がつかない場合は 貴社のシステム、ネットワーク管理者にご確認ください。

#### 6.セキュリティソフトがiTERAN/AEの通信を遮断していないこと を確認します。

セキュリティソフトの確認方法につきましては、各セキュリティ ソフト開発元へご確認ください。

※当セットアップガイド2ページ右下の【ご注意】もご確認 ください。

#### 7.PCのシステム日時が正しいことを確認します。

システム日時が未来過去になっている場合、通信が正常に動作し ないことがあります。 また、和暦表示にしているとエラーになることがありますので、 西暦表示へ変更をお願い致します。

#### 8.通信用アプリが破損してしまっている可能性がありますので、 通信用アプリを入れ替えます。

①以下URLから通信用アプリをダウンロードします。

http://www.iteran.jp/dl/ACMSLiteNeo.zip

②ダウンロードしたファイルの利用方法につきましては、 「サポート窓口」までお問合せください。

## サポート窓口

何かご不明な点は下記の窓口までご連絡ください。 お問合せの内容によって、窓口が異なりますので、ご注意ください。

# テスト、本番運用、業務内容に関するお問合せ

# 疎通・並行テスト、JCA・BMSの送受信データ内容確認、データ再セット等に関するお問合せ

担当:日立システムズ EDIヘルプデスク 電話:0570-666-976 FAX:0465-81-5850 eMAIL:help-dai@netforward.or.jp 時間:24時間365日

#### 物流関連、帳票・ラベルに関するお問合せ

担当:ダイエー 物流企画部 電話:03-6388-7327 FAX:03-5606-6258 eMAIL:bms-label@daiei.co.jp

流通BMS移行全般に関するお問合せ ※BMS本番開始日調整含む

担当:ダイエー システム運用管理部 電話:03-6388-7325 FAX:03-5606-6238 eMAIL:bms-sys@daiei.co.jp

## iTERAN/AEに関するお問合せ

・疎通・並行テスト、JCA・BMSの送受信データ内容確認、データ 再セット等に関するお問合せは左記掲載の「日立システムズ」宛に お問合せください。

・プリンタの操作・セットアップに関するお問合せは、ご利用のプリンタのプリンタメーカ宛にお問合せください。

iTERAN/AEのセットアップ、操作に関するお問合せ

担当:富士通エフ・アイ・ピー TERAN-CSD 電話:0120-004-626(フリーダイヤル) 時間:平日9:00~17:30

#### iTERAN/AEのご契約・解約、料金に関するお問合せ

 担当:富士通エフ・アイ・ピー 流通営業部 ダイエー iTERAN/AE 営業担当
 電話:03-5730-0728
 時間:平日9:00~17:30

iTERAN/AEサポートサイト

URL : http://www.iteran.jp/AE/

22